## DHCP

## Paso 1

El primer paso es crear un rango de direcciones a repartir . Para crear el rango vamos a /IP/Pool. Pinchamos en el + para crear un nuevo pool

| IP Pool                                                        |                             |             |  |  |  |
|----------------------------------------------------------------|-----------------------------|-------------|--|--|--|
| Pools Used Addre                                               | esses                       |             |  |  |  |
| + - 2 7                                                        |                             | Find        |  |  |  |
| Name                                                           | ∠ Addresses                 | Next Pool 🔻 |  |  |  |
| + pool <u>192 168 19</u>                                       | 0 192 168 19 2-192 168 19 5 | none        |  |  |  |
| IP Pool <po< td=""><td>ol 192.168.19.0&gt;</td><td></td></po<> | ol 192.168.19.0>            |             |  |  |  |
| Name                                                           | : pool 192.168.19.0         | ОК          |  |  |  |
| Addresses                                                      | : 192.168.19.2-192.168.19.5 | Cancel      |  |  |  |
| Next Pool                                                      | none 두 🔺                    | Apply       |  |  |  |
|                                                                |                             | Comment     |  |  |  |
|                                                                |                             | Сору        |  |  |  |
|                                                                |                             | Remove      |  |  |  |
|                                                                |                             |             |  |  |  |
|                                                                |                             |             |  |  |  |
|                                                                |                             |             |  |  |  |
| •                                                              |                             | •           |  |  |  |
| 1 item (1 selected)                                            |                             |             |  |  |  |

## Paso 2

Para que nuestro equipo mikrotik asigne direcciones ip a los equipos que tenga conectados tenemos que crear un servidor DHCP. Para ello vamos a la opción /IP/DHCP Server/DHCP Pulsamos en el botón +

DHCP

| DHCP Ser | ver <dhcp< th=""><th>&gt;</th><th></th><th></th></dhcp<> | >                  |          |         |
|----------|----------------------------------------------------------|--------------------|----------|---------|
| Generic  | Queues                                                   | Script             |          | ОК      |
|          | Name:                                                    | dhcp               |          | Cancel  |
|          | Interface:                                               | bridge1            | ₹        | Apply   |
|          | Relay:                                                   |                    | <b>▼</b> | Disable |
| Le       | ase Time:                                                | 5d 00:00:00        |          | Comment |
| Bootp Le | ase Time:                                                | forever            | <b>T</b> | Сору    |
| Add      | ress Pool:                                               | pool 192.168.19.0  | <b>▼</b> | Remove  |
| DHCP O   | ption Set:                                               |                    | ▼        |         |
| Server   | Address:                                                 |                    |          |         |
| Delay T  | hreshold:                                                |                    | ▼        |         |
| Aut      | horitative:                                              | yes                | ₹        |         |
| Bootp    | Support:                                                 | static             | ₹        |         |
| Client M | IAC Limit:                                               |                    |          |         |
| Use      | RADIUS:                                                  | no                 | ₹        |         |
|          |                                                          | Always Broadcast   |          |         |
|          |                                                          | ✓ Add ARP For Leas | ses      |         |
|          |                                                          | ✓ Use Framed As C  |          |         |
|          |                                                          |                    | +        |         |
| enabled  |                                                          |                    |          |         |

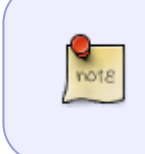

En el parámetro **Address Pool** seleccionamos el pool que creamos en el paso anterior. El resto de parámetros los podemos dejar por defecto, aunque yo si siempre son los mismo equipos que se conectan también cambiaría el **Lease Time** por un tiempo mayor

## Paso 3

En la pestaña Networks asignaba los parámetros de DNS y Gateway para los clientes DHCP

| DHCP Network <192.168.19.0/29> |                 |           |         |
|--------------------------------|-----------------|-----------|---------|
| Address:                       | 192.168.19.0/24 |           | OK      |
| Gateway:                       | 192.168.19.1    | <b>\$</b> | Cancel  |
| Netmask:                       | 24              |           | Apply   |
|                                | No DNS          |           | Comment |
| DNS Servers:                   | 8.8.8.8         | \$        | Сору    |
|                                | 8.8.4.4         | \$        | Remove  |
| Domain:                        |                 | •         |         |
| WINS Servers:                  |                 | -         |         |
| NTP Servers:                   |                 | -         |         |
| CAPS Managers:                 |                 | -         |         |
| Next Server:                   |                 | -         |         |
| Boot File Name:                |                 | •         |         |
| DHCP Options:                  |                 | -         |         |
| DHCP Option Set:               |                 | •         |         |

From: http://wiki.intrusos.info/ - **LCWIKI** 

Permanent link: http://wiki.intrusos.info/doku.php?id=hardware:mikrotik:dhcp

Last update: 2023/02/24 13:36

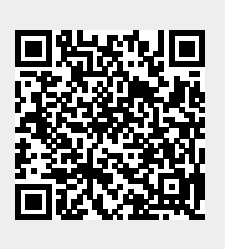